2021年9月17日

₩ タブレット持ち帰り課題提出手順

【課題1】「自分のお気に入り」の写真を 1 枚撮影し、オクリンク で提出する

## 【提出手順】

- (1) 「自分のお気に入り」の写真を1枚撮影します。
  - (i)「カメラ」アプリを起動し、静止画で撮影をします。
  - (ii)「写真」アプリを起動し、不要な写真を削除します。
- (2) 「みらいシード」を開き、「オクリンク」で写真を提出します。
  - (i) 9月18日 1時間目の授業ボードに入ります。
  - (ii) 先生から配信されているカードを受け取ります。 (画面の下部に表示されている緑のカードをタップ)

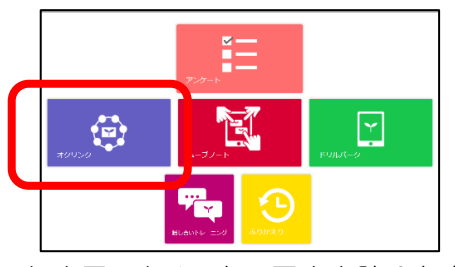

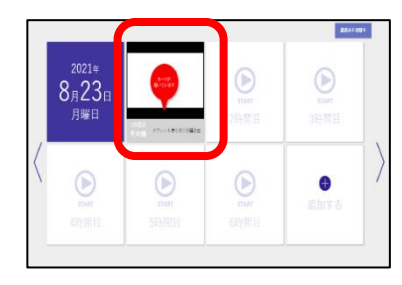

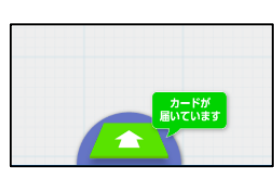

(iii) 届いたカードに写真を貼ります。

\*カードを開く→「取り込み」(①)→「ファイル」(②)→「フォトライブラリ」(③)→写真を選択(④)
→「使用」(⑤)※説明を書き加えてもよいです。→「ほぞん」(⑥)をタップ

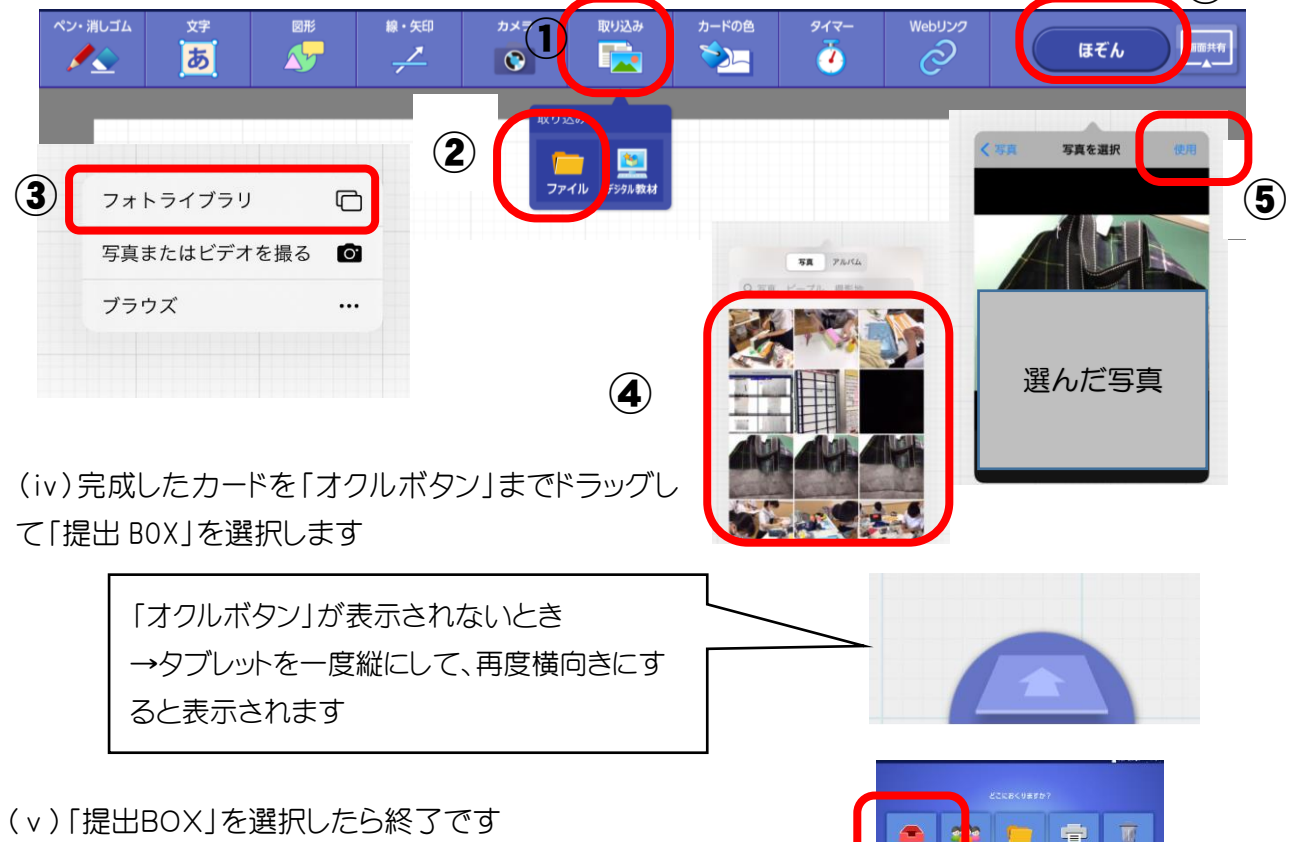

9月18日(土)から20日(月) に実施してください

【約束】

\*人物は撮影しない

- \*個人情報が映り込まないように留意する
- \*写真に位置情報が入らないよう注意する

みらいシ-

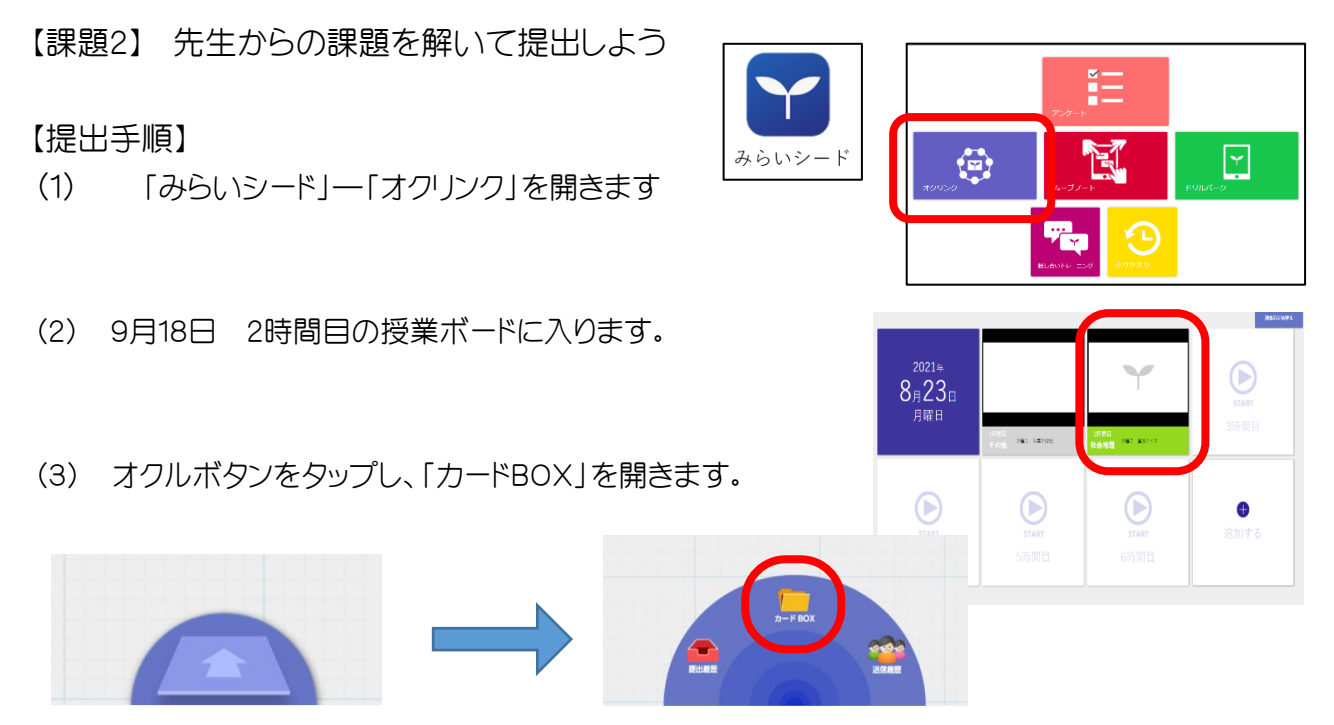

(4) 「カードBOX」―「北中学校」-「9月持ち帰り課題」を開き、カードを選び「OK」をタップします

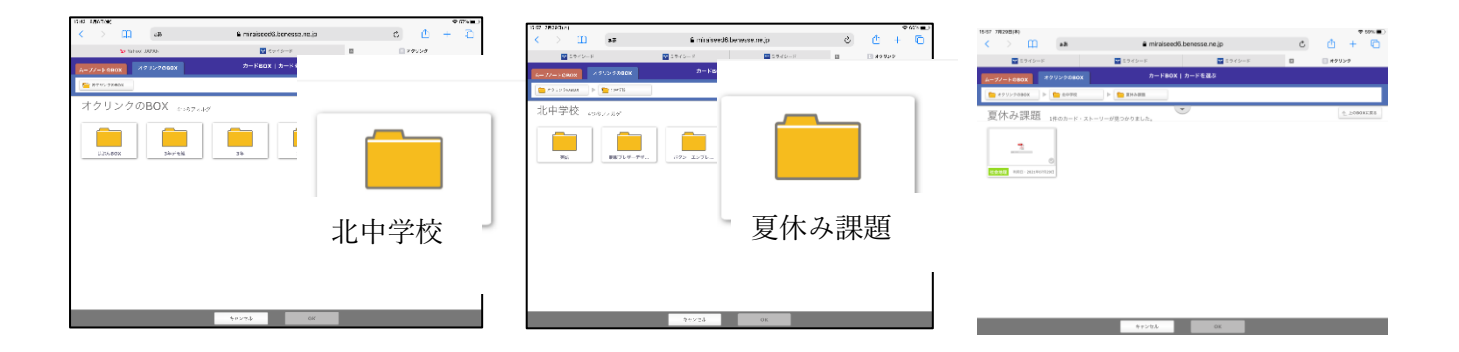

(5)カードが届くので、開いて、中に書いてある問題を読み、答えを新しいカードに記入して提出する

これで完了です。

## 提出期限は 9月20日(月)までです。

ご協力よろしくお願いします。